適用於 Dell<sup>™</sup> PowerEdge<sup>™</sup> 系統的 Microsoft<sup>®</sup> Windows<sup>®</sup> Business Server<sup>®</sup> 2008

# 安裝 Windows Essential Business Server 2008

### 註和警示

註:「註」表示可以幫助您更有效地使用電腦的重要資訊。

∧ 警示: 「警示」表示若沒有遵從指示,可能導致硬體損壞或資料遺失。

本文件中的資訊如有變更, 恕不另行通知。 © 2009 Dell Inc. 版權所有, 翻印必究。

未經 Dell Inc. 的書面許可,嚴格禁止以任何形式複製這些內容。

本文中使用的商標: Dell、DELL 徽標和 PowerEdge 是 Dell Inc. 的商標; Microsoft、Windows 和 Essential Business Server 是 Microsoft Corporation 在美國及/或其他國家的商標或註冊商標。

本文件中述及的其他商標和商業名稱可能指擁有相應商標和名稱的公司實體或其產品。 Dell Inc. 對本公司之外的商標和產品名稱不擁有任何所有權。

2009年10月 Rev. A00

## 預先安裝要求

您可使用 Unified Server Configurator (USC) 或 Dell System Management Tools and Documentation (Dell 系統管理工具與說明文件)媒體來安裝 Microsoft<sup>®</sup> Windows<sup>®</sup> Essential Business Server<sup>®</sup> 2008 作業系統。開始前, 請先確定您備妥下列項目:

- Microsoft Getting Started (Microsoft 開始使用) 文件已隨附於您的作業系統文件
- Dell System Management Tools and Documentation (Dell 系統管理工具與 說明文件) 媒體或含有 USC 的系統
- Microsoft Windows Essential Business Server 2008 安裝媒體
- 完成 Windows Essential Business Server Planning 及 Windows Essential Business Server Preparation 精靈,並變更所需的網路設定。如需更多 資訊,請參閱 Getting Started (開始使用)文件

#### 警示:下列安裝程序將會清除您硬碟中的所有資料。建議您在開始安裝前 先備份所有重要資料。

- 註:任一或全部伺服器系統可在 Windows Essential Business Server 精靈開始 前先安裝。在先前系統提示前,請勿繼續執行 Windows Essential Business Server 精靈。適用於 Essential Business Server 系統的設定依序為:管理伺服 器(磁碟 2)、安全性伺服器(磁碟 3)與訊息伺服器(磁碟 4)。
- 註:若伺服器系統原先並未隨附於從 Dell 訂購的 Windows Essential Business Server,或未隨附於 Dell 預先安裝的 Windows 2008 作業系統,則將需更進一步啓用軟體。關於使用 OEM 媒體的其他資訊,請參閱 Dell 文件說明網站於 dell.com/ostechsheets。

## 使用 Unified Server Configurator

- 連接鍵盤、螢幕、滑鼠及其他週邊裝置至您已選作設定為管理伺服器 的系統上。
- 2 開啓系統以及附加的週邊裝置。
- 3 請按一下 <F10> 進入 System Services (系統服務)。

Unified Server Configurator (USC)功能表會啓動數個選項。

4 請選擇 OS Deployment (OS 部署)。

螢幕上將會顯示 Configure RAID now or Go directly to OS deployment (立即設定 RAID 或直接前往 OS 部署)畫面。

**5** 請現在設定 RAID。或如果 RAID 已設定,請選擇 OS deployment (OS 部署),然後按一下 Next (下一步)。

註:請確定 RAID 已正確設定以啓動所想要的 Windows Essential Business Server 2008 組態。關於建議分割區大小與組態的資訊,請參閱 Microsoft 支援網站 support.microsoft.com 上的 Getting Started (開始 使用)文件及其他參考說明文件。

螢幕上將會顯示包含相容作業系統清單的 Select Operating System (選取作業系統)畫面。

6 選擇 Microsoft Windows Essential Business Server 2008, 然後按一下 Next (下一步)。

註:如果 Windows Essential Business Server 2008 作業系統未出現在清單上,請選擇 Windows Server 2008 x64。

- 7 系統提示時,請插入作業系統媒體,按一下 Finish (完成)來重新啓動 系統。
- 8 為確定從作業系統媒體來啓動,請按一下 <F11> 並選擇 DVD drive (DVD 磁碟機)或於系統提示時按任一鍵。
- 9 在 Install Windows (安裝 Windows) 畫面中,為 Language, Time and Currency Format (語言、時間與貨幣格式)和 Keyboard or Input Method (鍵盤或輸入法)選取適當的選項。
- 10 按一下 Next (下一步) 以繼續進行操作。

- 在 Operating System Install (作業系統安裝)畫面中,選取您想要安裝的作業系統,然後按一下 Next (下一步)。
  螢幕上將會出現 License Agreement (授權合約)視窗。
- 12 請仔細閱讀資訊。如果您同意所有資訊,請選取 I accept the license terms(我接受授權合約),然後按一下 Next(下一步)。
- 13 如果尚未選取此選項的話,請在 Which Type of Installation Do You Want (您想要選擇哪種安裝類型)畫面中,按一下 Custom (advanced) (自訂[進階])。
  螢幕上將會顯示 Disk Partition (磁碟分割區)。
- **14** 請選取您欲安裝 Windows Essential Business Server 2008 的磁碟分割 區,並按一下 Next (下一步)。

螢幕上將會顯示 Installing Windows (安裝 Windows) 畫面,並開始安裝程序。

- ▲ 警示:當作業系統這個部分完成安裝後,系統可能會多次重新啓動。 Windows Essential Business Server 安裝精靈立即啓動。請勿取消精靈。取消 精靈系統可能需要完整重新安裝。如果系統必須關機或重新啓動,請將系統 關機或按 <Shift><F10> 進入命令提示畫面。輸入 shutdown -s。系統完全 開啓後,精靈會重新開始。
- 15 完成 Windows Essential Business Server 安裝精靈上的指示說明。

如需更多詳細指示,請參閱 Microsoft Technet 網站 technet.microsoft.com 文件庫下的 Windows Essential Business Server 2008 或隨附於您系統的 Getting Started Guide (開始使用指南)。

**16** 如 Windows Essential Business Server 安裝精靈所示,在每個其他系統 重複步驟1到步驟16。

# 使用 Dell Systems Management Tools and Documentation 媒體

- 連接鍵盤、螢幕、滑鼠及其他週邊裝置至您已選作設定為管理伺服器 的系統上。
- 2 開啓系統以及附加的週邊裝置。
- **3** 在光碟機中插入 Dell Systems Management Tools and Documentation (Dell 系統管理工具與說明文件)媒體。
- 4 當系統提示您執行安裝公用程式時,請按 <F2>。 螢幕上將會顯示 BIOS Settings (BIOS 設定)畫面。
- 5 使用方向鍵,捲動至 Boot Sequence (啓動順序)欄位然後按 <Enter>鍵。
- 6 設定 CD ROM 磁碟機為第一個啓動選項。
- 按 <Esc> 以結束 BIOS Setting (BIOS 設定)畫面。
  系統現在準備從光碟機啓動。顯示下列訊息:

Press any key to boot from CD or DVD. Press any key to continue.(按下任意鍵從 CD 或 DVD 啓動。按任意鍵繼續)。

Dell Systems Management Tools and Documentation (Dell 系統管理工具 與說明文件)媒體功能表會啓動數個選項。

8 選取 Dell Systems Build and Update Utility (Dell 系統建構與更新公用 程式)。

系統現在會從選取的選項啓動。這可能要花費數分鐘的時間,視磁碟機的速度而定。

螢幕上將會顯示 Dell Systems Build and Update Utility (Dell 系統建構 與更新公用程式)。

9 在 Single Server Solution (單一伺服器解決方案)區段之下,選取 Server OS Installation (伺服器作業系統安裝)選項。

螢幕上將會顯示包含相容作業系統清單的 Select Operating System (選 取作業系統)畫面。

10 選擇 Microsoft Windows Essential Business Server 2008。如果您想要建 立公用程式分割區,請確定核取 Create Utility Partition (建立公用程 式分割區)選項。 註:若 Windows Essential Business Server 2008 作業系統未出現在清單上,請選擇 Windows Server 2008 x64。

**11** 按一下 Continue (繼續)。

螢幕上將會顯示 Configure or Skip RAID (設定或跳過 RAID 螢幕)。 若 RAID 已設定,螢幕會顯示現有的 RAID 組態詳細資料。

**12** 選取 Skip Raid Configuration (跳過 Raid 設定)或如果 RAID 尚未設定,請於現在設定。

註:請確定 RAID 已正確設定以啓用所想要的 Windows Essential Business Server 2008 組態。關於建議分割區大小與組態的資訊,請參閱 Microsoft 支援網站 support.microsoft.com 上的 Getting Started (開始 使用)文件及其他參考說明文件。

**13** 按一下 Continue (繼續)。

螢幕上將會顯示 Installation Summary (安裝摘要)畫面。螢幕上將會 顯示所選的安裝選項。

14 如需變更安裝選項,請按一下 Back (上一步)然後變更選項。如果顯示的選項正確,請按 Continue (繼續)。

螢幕上將會顯示 Server OS Installation (伺服器作業系統安裝)畫面, 並開始安裝作業系統。

- ▲ 警示: Dell Systems Build and Update Utility (Dell 系統建構與更新公用程式) 畫面會提示您在完成安裝設定之後取出媒體。移除 Dell Systems Management Tools and Documentation (Dell 系統管理工具與文件)媒體。系統會重新啓動 本機硬碟機,並且提示裝入 Windows Installation (Windows 安裝) 媒體。目前 階段不要直接啓動至光碟機。
- 15 插入 Windows Essential Business Server 2008 管理伺服器 安裝媒體至光 碟機後,請按一下 Finish (完成)。
   系統在安裝期間可能會顯示一些訊息。
- 16 按 OK ( 確定 ) 以繼續安裝。
- 🔨 警示:所有系統分割區會與本機硬碟機中的所有資料一起清除。

欲完成其餘安裝,請參閱軟體隨附的說明文件或瀏覽 Microsoft 支援網站 support.microsoft.com。

#### 8 安裝 Windows Essential Business Server